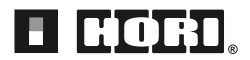

## **Instruction Manual**

Thank you for purchasing this product.

Before using this product please read the instructions carefully. After reading the instruction manual, please keep it for reference.

## Troubleshooting

### If this product does not function as desired, please check the following:

#### ① Pushing the PS Button does not turn on the PlayStation®5 / PlayStation®4

Due to the specifications of this product, the PlayStation®5 / PlayStation®4 will not turn on when the PS Button is pressed.

For PlayStation<sup>®</sup>5: Push the Power Button on the PlayStation<sup>®</sup>5 or press the PS Button on the DualSense<sup>™</sup>Wireless controller that is paired to the console.

For PlayStation<sup>®</sup>4: Push the Power Button on the PlayStation<sup>®</sup>4 or press the PS Button on the DUALSHOCK<sup>®</sup>4 Wireless controller that is paired to the console.

#### **2** PS Button does not responding during gameplay

Please check the Hardware Switch. When using the PlayStation<sup>®</sup>4 or PlayStation<sup>®</sup>5, change the switch to "PS4" or "PS5" accordingly.

\* Set the Hardware Switch before connecting to the console. The product may not work properly if the switch is changed while connected to the console.

#### **③** Controller is responsive on the Home Screen, but not during gameplay

Please make sure the controller is signed into the same account that was used to start the software. Please note that this product may not function with some PlayStation®5 or PlayStation®4 software. For more information, please see the FAQ section on our website.

#### (4) Controller is not responding even when pushing the PS Button

Cannot be used to initialize/configure a brand new PlayStation®5 or PlayStation®4 console after turning on for the first time.

**For PlayStation<sup>®</sup>5:** Use the wireless controller (DualSense<sup>™</sup>) to set up the console.

For PlayStation®4: Use the wireless controller (DUALSHOCK®4) to set up the console.

#### **(5)** Hardware Switch / Keylock Switch are not functioning properly

Check that the switch (Hardware Switch & Key Lock Switch) are set to the correct option. Please check the switch before use so that gameplay is not interrupted.

This user manual focuses on use with the PlayStation<sup>®</sup>5 and PlayStation<sup>®</sup>4, but this product can also be used on a PC following the same instructions.

## Caution

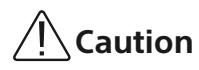

- This product contains small parts. Keep away from children under 3 years old.
- Keep this product away from small children or infants. Seek medical attention immediately if any small parts are swallowed.
- Long cord. Strangulation hazard.
- Please be careful to not get hair or clothes caught in the product.
- Keep the product away from dusty or humid areas.
- Do not use this product if it has been damaged or modified.
- Do not get this product wet. This may cause an electric shock or malfunction.
- Do not place this product near heat sources or leave under direct sunlight for an extended period. Overheating may cause malfunction.
- Do not touch the metal parts of the USB plug.
- Do not apply strong impact or weight on the product.
- Do not pull roughly or bend the cable of the product.
- Do not disassemble, modify or attempt to repair this product.
- If product needs cleaning, use only a soft dry cloth. Do not use any chemical agents like benzene or thinner.
- Do not use this product for anything other than its intended purpose. We are not responsible for any accidents or damages in the event of use other than the intended purpose.

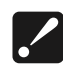

Since this product is heavy, it may cause injury if it is dropped on your feet. Please keep away from children when not in use.

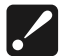

Parental supervision is suggested when the product is being used by young children as the product requires complicated operation and strength to operate.

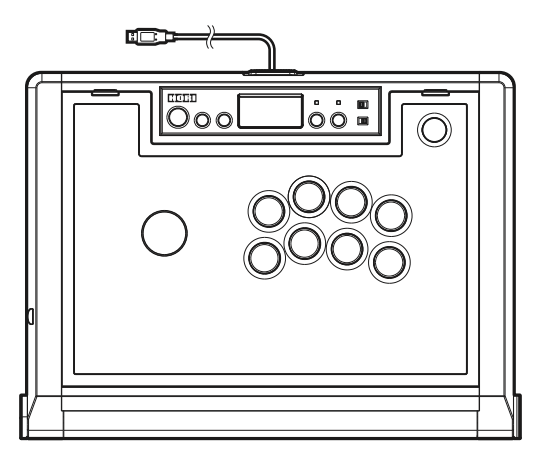

Controller ×1

### Platform

## PlayStation<sup>®</sup>5, PlayStation<sup>®</sup>4, PC

System \_\_\_\_\_\_

Windows<sup>®</sup>10 Compatible

USB Port, Internet Connection

\* Functions as PC controller through XInput. This product does not support DirectInput.

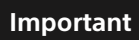

Before using this product, please read the instruction manuals for the hardware. Please check that your PlayStation<sup>®</sup>5 or PlayStation<sup>®</sup>4 console is updated to the latest system firmware before use.

This product does not contain functions that are not listed. This product may not be compatible with some PlayStation®5 and PlayStation®4 software. For more information, please see the FAQ section on our website.

\* Depending on the PlayStation®5 and PlayStation®4 system software, not all functions may be available.
 Please update the console to the latest software before use.
 (PlayStation®5: Ver.1.00 or later recommended / PlayStation®4: Ver.4.73 or later recommended)
 Refer to the console instruction manual on how to check and update the system software version.

- \* This product is not compatible with the PlayStation®3, PlayStation®2, and PS one® hardware and software.
- \* For more information, please see the FAQ section on our website.

## Layout

#### Caution

- \* The PlayStation<sup>®</sup>4 and PlayStation<sup>®</sup>5 cannot be started with the PS Button.
- \* The PS Button cannot be used to return from PlayStation®5 Rest Mode or PlayStation®4 Standby Mode.
- \* Please do not try to use any of the buttons, switches, or joystick on the the product to return from PlayStation®5 Rest Mode or PlayStation®4 Standby Mode.
- \* The headset jack is not compatible with PC.
- \* The Touchpad and Touchpad Button are not compatible with PC.

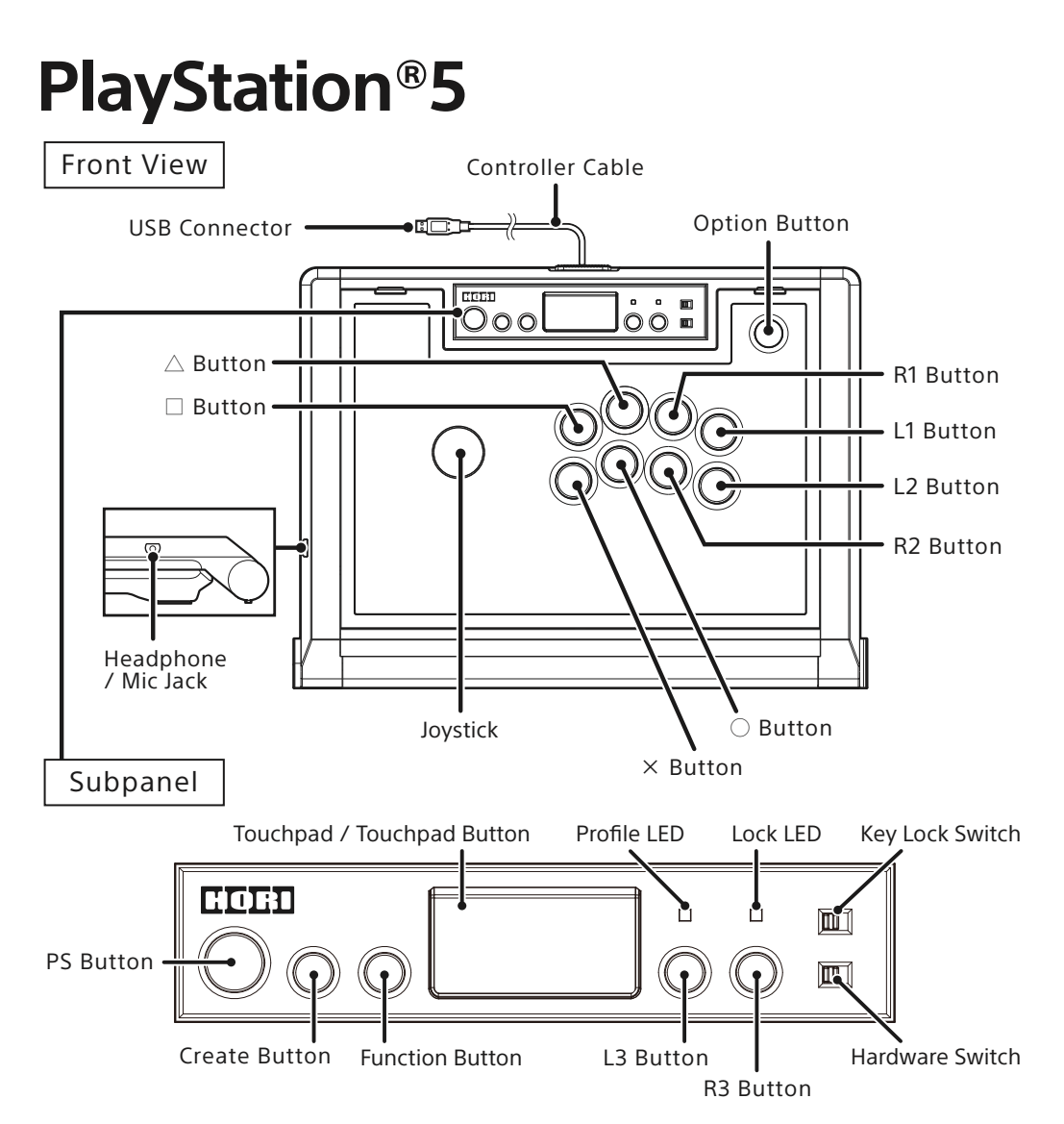

# PlayStation<sup>®</sup>4

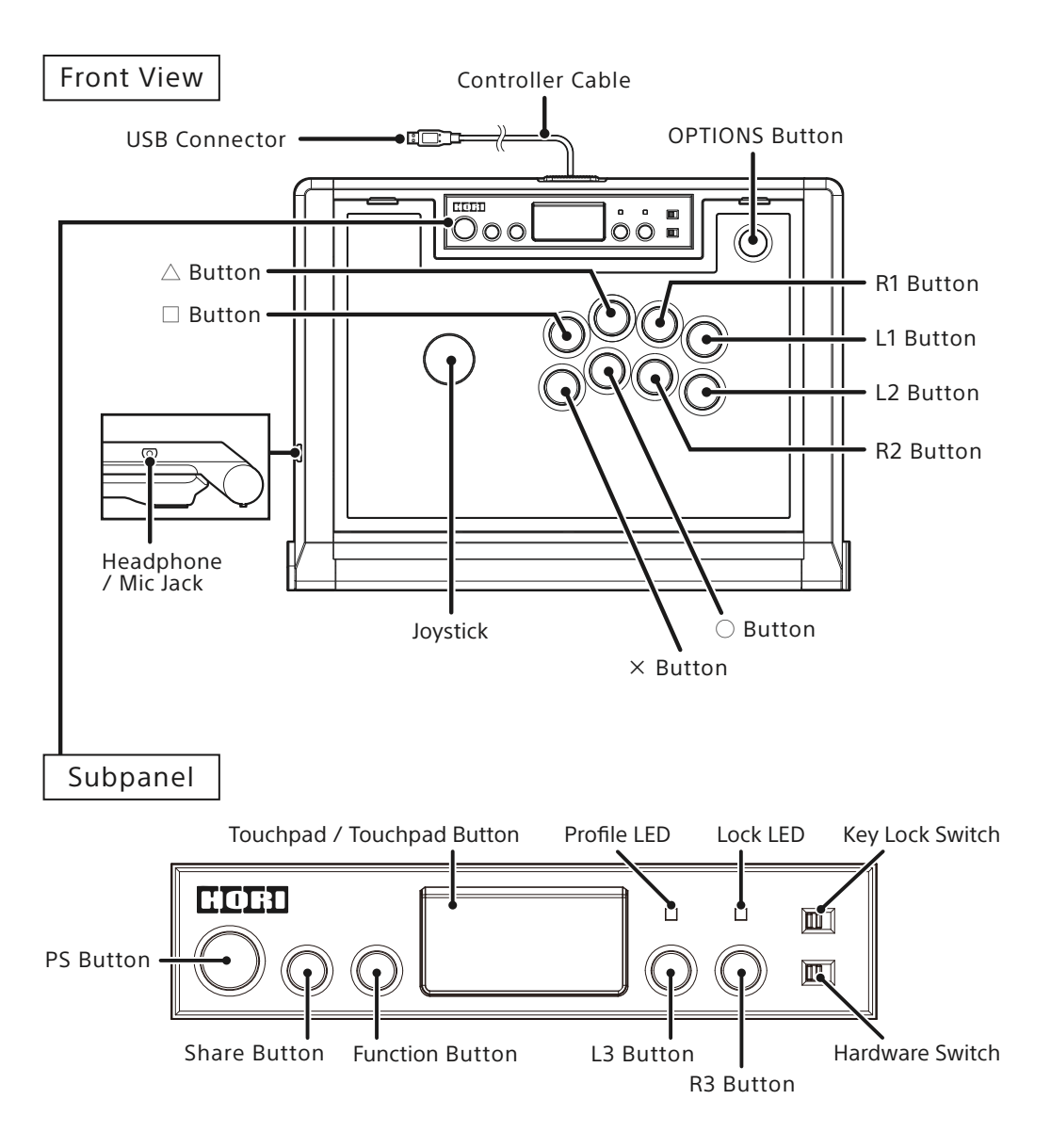

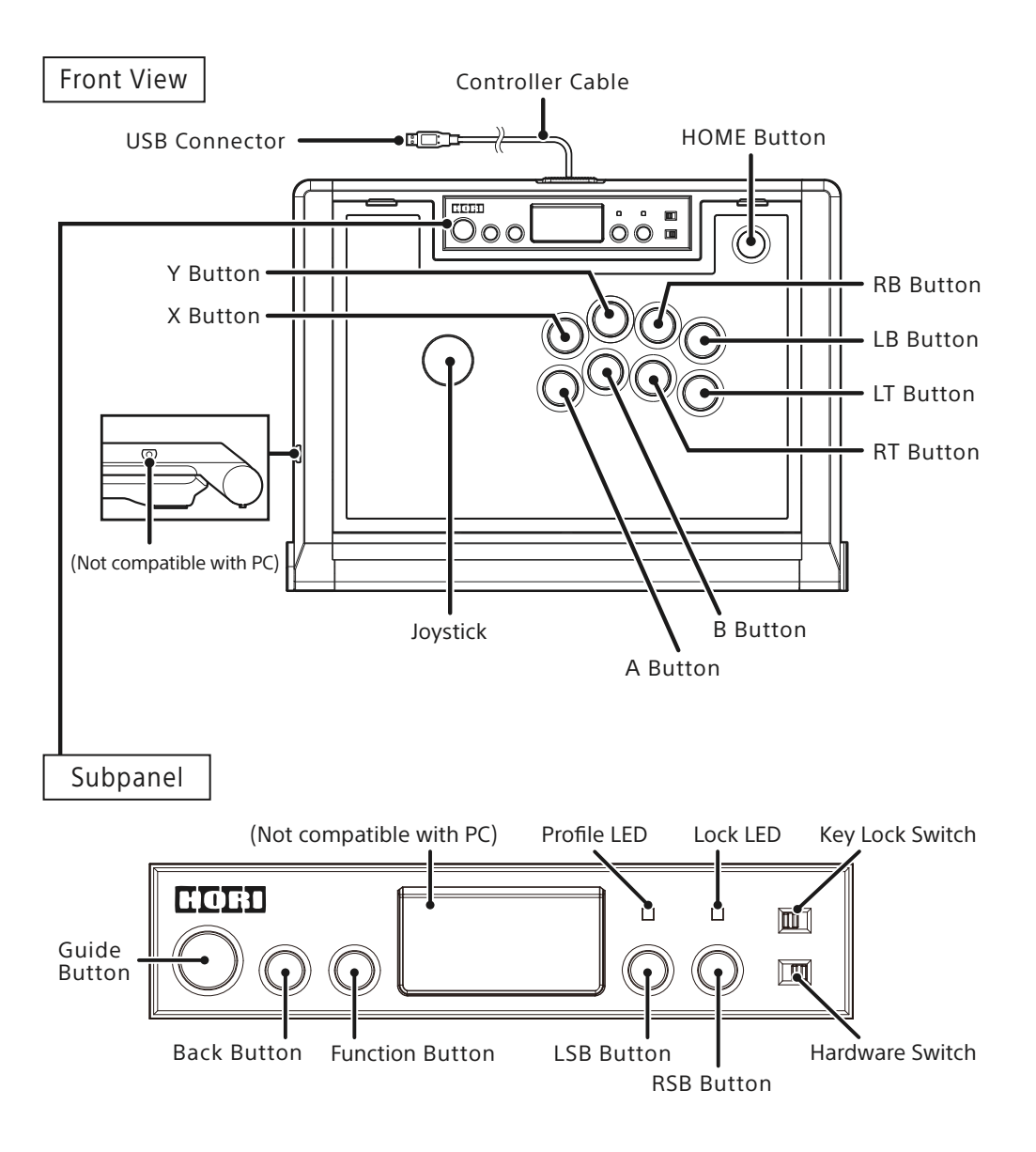

## How to Connect

- (1) Open the housing cover and remove the USB cable.
  - 1) Open the chassis while sliding the sliding lock button.
- 3) Pass the USB cable through the cable hole and close the lid.
- 2) Open the housing cover and take out the USB cable.

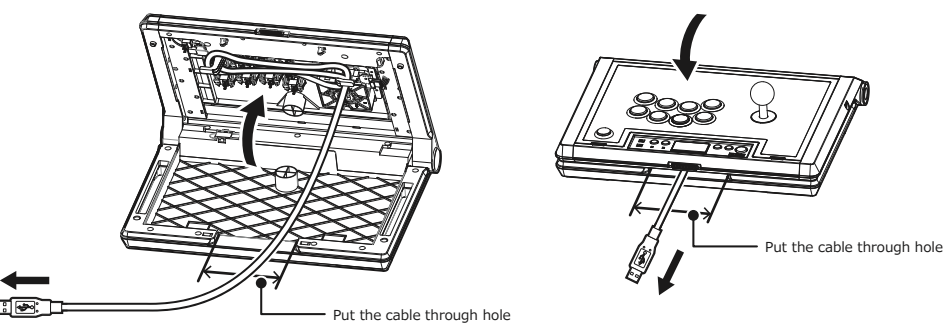

- To put the cable back to its original placement, reverse the previous steps.
- \* Be careful not to get your hands, fingers, hair, cables, etc. caught when opening or closing the chassis.
- \* When closing the housing cover, wrap the USB cable around the cable winding part before closing.
- (2) Check that the Hardware Switch is selected to the correct hardware and plug in the USB connecter.
  - \* Do not plug in the USB connecter while pushing any buttons, switches, or moving the joystick.
  - \* When plugging in the USB connecter, ensure that it is facing the correct direction.

[PS5/PS4] (When Connecting to a PlayStation<sup>®</sup>5 / PlayStation<sup>®</sup>4)

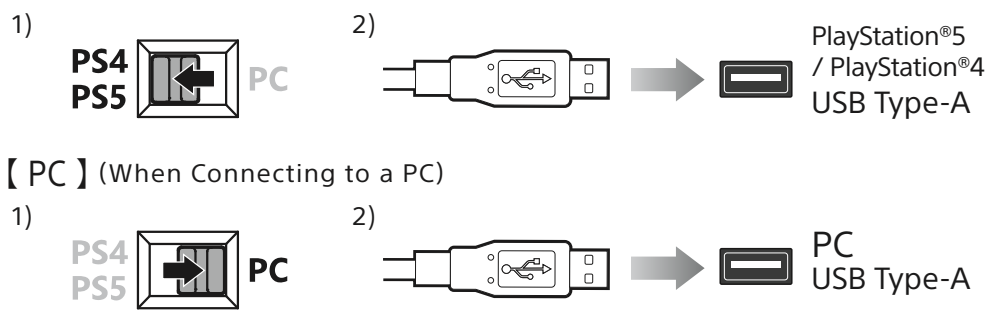

## Headphone/Mic Jack

A headset or headphones can be connect by plugging the product in to the headphone/mic jack. (Not compatible with PC)

- Using a headset at a loud volume for an extended period of time may affect hearing.
- If a headset or earphones are connected and set to a high volume, a sudden load noise may occur.

## **Key Lock Function**

Some inputs can be disabled by using the Key Lock Switch. In Key Lock Mode, the functions listed in the table below are disabled.

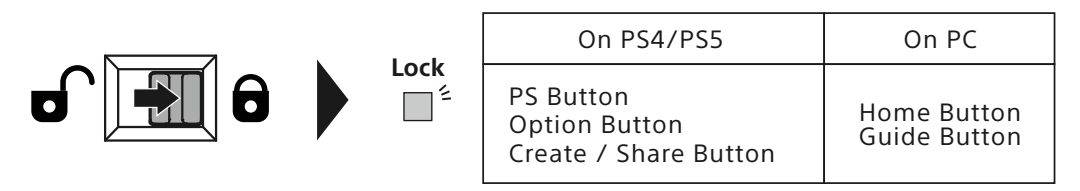

## Profile

Use the Function Button to switch profiles (profiles can be set via the HORI Device Manger app).

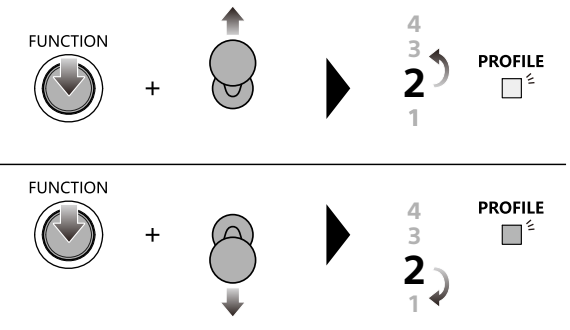

The Profile LED will change based on Profile setting.

| Profile Set | Profile LED |
|-------------|-------------|
| 1           | Green       |
| 2           | Red         |
| 3           | Blue        |
| 4           | White       |

## **Download App**

The following features can be adjusted in the app: ■D-Pad / Analog Stick Switch ■Assign Mode ■Profile

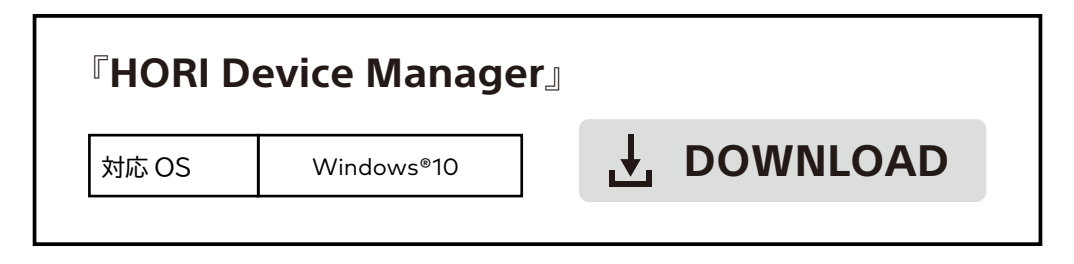

## Maintenance and Design Customization

Open the chassis for maintenance or replace the design sheet to customize your Fighting Stick  $\alpha$  .

.

 Please note that damage (such as damaged buttons and quick disconnect blade connectors and covers, broken cables, etc.) caused by user modifications other than replacing buttons or panel art are not covered by

- We are not responsible for any failure or damage that may occur to the product by providing maintenance or
- We are not responsible for any failure or damage that may occur to the product by providing maintenance or customizations.
- Please de-static yourself before touching inside of the product.
- Please make sure the USB cable is not connected to a PlayStation®5, PlayStation®4, or PC while performing maintenance on the controller.
- Do not remove buttons or connectors during gameplay.
- Do not directly touch the metal inside the product with your bare hands.
- Be careful to not get your hands, fingers, hair, or cables caught when opening or closing the chassis.

#### How to Open the Chassis

(1) Open the chassis while sliding the sliding lock button.

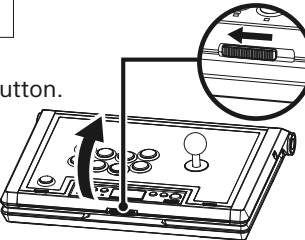

(2) Open the top case to a vertical position and place the product on a sturdy surface.

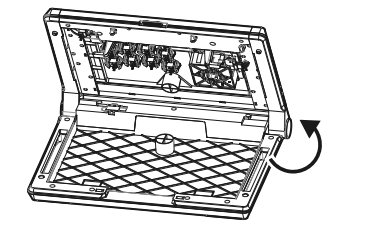

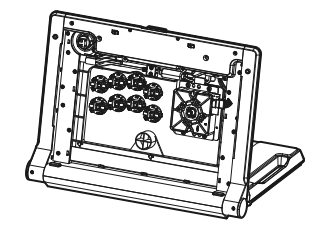

• When performing maintenance, please refer to the "How to Remove a Button" section and the "Cable Wiring Diagram" as shown below.

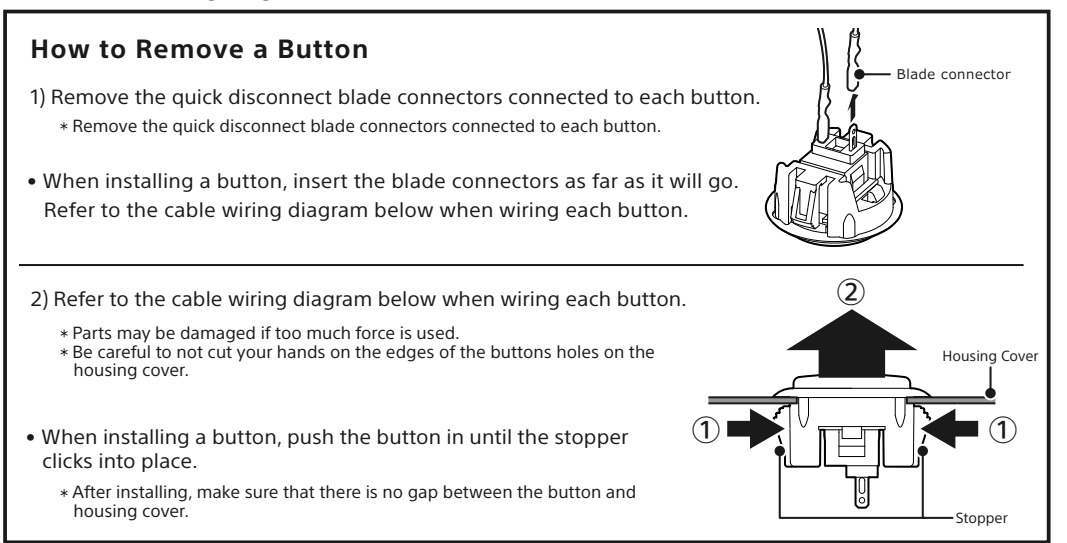

## **Cable Wiring Diagram**

The cable wiring is as shown in the diagram below.

If you do not know the mounting position of the quick disconnect blade connectors after inserting and removing it, refer to the cable wiring diagram below.

\* The diagram orientation shown is the inside when the housing cover is opened.

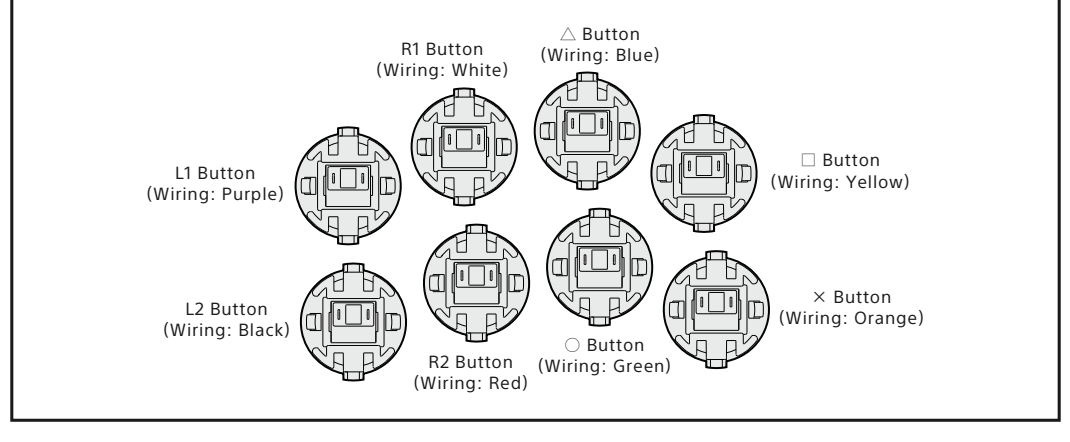

How to Change the Design

- Open the housing cover, place it on a stable surface, and remove the buttons (9) shown in the diagram to the right.
  \* Please refer to the above information for how to open the housing cover.
  O, X, D, L1, L2, R1, R2 Button
- (2) As shown in the diagram below, remove the screws (8 screws) and joystick ball top.

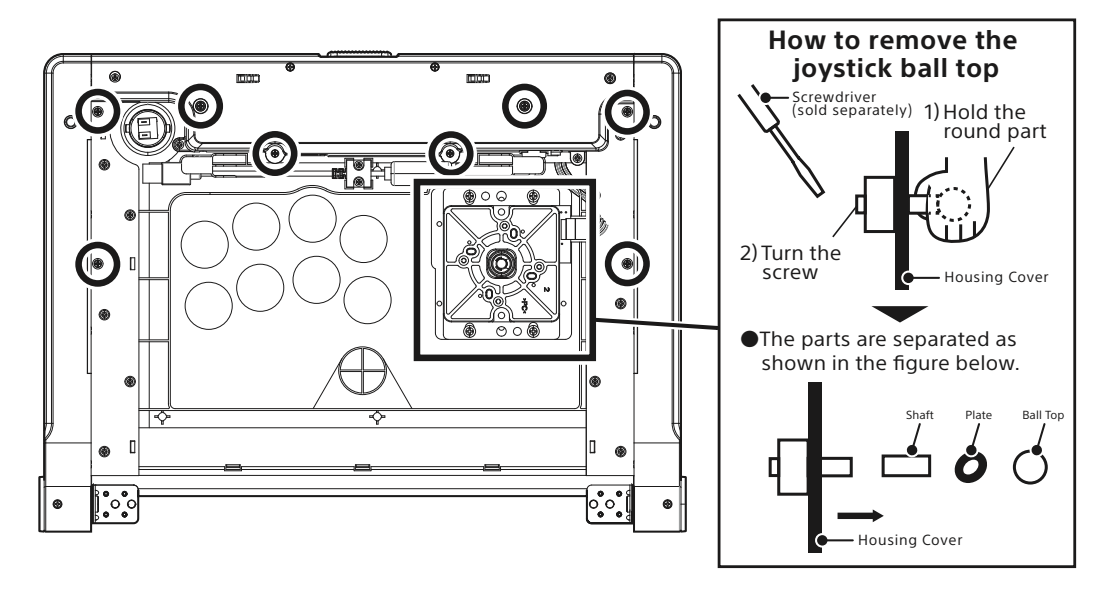

\* Do not remove the transparent cover. If it comes off, reattach it according to the groove on the frame.

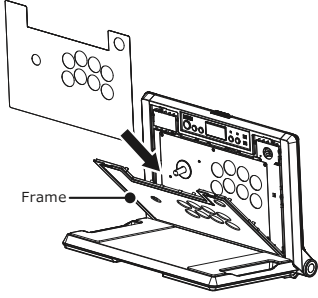

(4) Close the frame, put the buttons, screws, and joystick back to their original state, and close the housing cover.

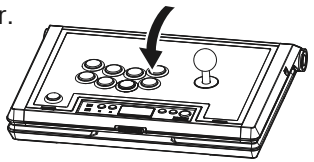

## **Main Features**

| External Dimensions                                          | : (Width) Approx. 410mm $	imes$ (Depth) Approx. 300mm $	imes$ |
|--------------------------------------------------------------|---------------------------------------------------------------|
|                                                              | (Height) Approx. 120mm                                        |
| Weight                                                       | : Approx. 2.7kg                                               |
| Cable Length                                                 | : 3.0m                                                        |
| Connection method                                            | : USB Connector                                               |
| Joystick                                                     | : HAYABUSA                                                    |
| $Button(\triangle,\bigcirc,\times,\Box,L1,L2,R1,R2\:Button)$ | : HAYABUSA Button                                             |
| Button (OPTIONS Button)                                      | : HORI Button                                                 |

©2021 Sony Interactive Entertainment Inc.

The image on the package may differ from the actual product.

The manufacturer reserves the right to change the product design or specifications without notice.

<sup>&</sup>quot;PlayStation", "PS5", "PS4", "PS one", "Dual Sense" and "DUALSHOCK" are registered trademarks or trademarks of Sony Interactive Entertainment Inc.

All rights reserved. All other trademarks are the property of their respective owners.

Manufactured and distributed under license from Sony Interactive Entertainment Inc.

HORI & HORI logo are registered trademarks of HORI.

All other trademarks are the property of their respective owners.